| Outlook.com                                                                                                    |                                                                     |                                                                                                    | Fiche-outil n° 28<br>Écran et affichage                                                                                                    |                                                                                                    | cterrier                                                                      |  |
|----------------------------------------------------------------------------------------------------|---------------------------------------------------------------------|----------------------------------------------------------------------------------------------------|----------------------------------------------------------------------------------------------------|----------------------------------------------------------------------------------------------------|-------------------------------------------------------------------------------|--|
| 1. CHARGER OUTLOOK.COM                                                                                                    |                                                                     |                                                                                                    |                                                                                                    |                                                                                                    |                                                                               |  |
| <ul> <li>Ouvrez la page</li> <li>Cliquez sur le lie</li> <li>Saisissez votre</li> <li>Cliquez sur le b</li> <li>Saisissez votre</li> <li>Cliquez sur le b</li> </ul> | d'accès<br>en Se co<br>nom d'ut<br>outon Su<br>mot de p<br>outon Su | à Outlook.<br>onnecter.<br>tilisateur.<br>uivant<br>basse.<br>uivant                                                                                                    | Se connecter<br>Continuer vers Outlook<br>E-mail, téléphone ou identifiant SI<br>Pas de compte ? Créez-en un 1<br>Votre compte n'est pas accessible ?<br>Retour             |                                                                                                    | ifiant Skype<br>ble ?<br>tour Suîvant                                         |  |
| Barre d'adresse et                                                                                                    | t de naviga                                                         | ation Barre d'ong                                                                                                    | glets Barre des favoris<br>+                                                                                                    | Paramètres Co                                                                                                    | mptes<br>- v ×                                                                |  |
| Bouton<br>Applications<br>Ruban                                                                                                    | ← C<br>Q Bing (<br>III Out                                          | <ul> <li>← C</li></ul>                                                                                                    |                                                                                                    |                                                                                                    |                                                                               |  |
| Volet des<br>dossiers                                                                                                    |                                                                     | Favoris<br>Boîte de réception<br>Éléments envoyés                                                                                                    | O     Prioritaire     Autres     ≡ Filter       Veronique LAIME: Éric Crepin       > Reunion Groupe de trav     22/09/2021       webmaster@cterrier     Bonjour Eric II y a | Reunion Groupe de travail informatique         webmaster@ctX         Vu         Veronique Laime          Veronique Laime                                                                                                    |                                                                               |  |
| Contacts<br>Volet des<br>messages<br>reçus                                                                                                    | * 83<br>0<br>* ~                                                    | <ul> <li>Brouillons</li> <li>Votre familité</li> <li>Ajouter un favori</li> <li>Dossiers</li> <li>Boite de réception</li> </ul>                                                                                                    | *                                                                                                    | A : Eric Crepin Mer 22/09/2021 11:16<br>Cc : christian allemand +20 autres<br>Bonjour Eric<br>Il y a certainement d'autres départements qui tatonnent pour la<br>mise en<br>place du BUT1. Ce qui est normal.<br>Il revient à chaque équipe pédagogique de ne pas accepter tout et<br>n'importe quoi pour le contenu des SAE.<br>Pour ce qui concerne la ressource 134, 10 heures suffisent à faire<br>pot      |                                                                               |  |
| Contenu du<br>message<br>sélectionné                                                                                                    |                                                                     | Courrier indésirable <td< td=""><td></td><td><ul> <li>μμι</li> <li>(que beaucoup connaissent déjà) et le traitement de l<br/>quand on a 6 heures de TP sur 10.</li> <li>Le sens de l'enseignement en BUT n'a guère changé p<br/>DUT.</li> <li>Il y a toujours les enseignements "classiques" appelées SAE<br/>Ce sont les SAE qui vont permettre à l'étudiant d'être<br/>Nous en discuteront certainement ensemble<br/>Cordialement<br/>Véronique</li> </ul></td><td>texte) surtout<br/>par rapport au<br/>: désormais<br/>: et projet.<br/>compétent.</td></td<> |                                                                                                    | <ul> <li>μμι</li> <li>(que beaucoup connaissent déjà) et le traitement de l<br/>quand on a 6 heures de TP sur 10.</li> <li>Le sens de l'enseignement en BUT n'a guère changé p<br/>DUT.</li> <li>Il y a toujours les enseignements "classiques" appelées SAE<br/>Ce sont les SAE qui vont permettre à l'étudiant d'être<br/>Nous en discuteront certainement ensemble<br/>Cordialement<br/>Véronique</li> </ul> | texte) surtout<br>par rapport au<br>: désormais<br>: et projet.<br>compétent. |  |

- Pour lire un message, cliquez sur le message à traiter

⇒ Le message est affiché et des boutons d'actions sont affichés au-dessus du message.

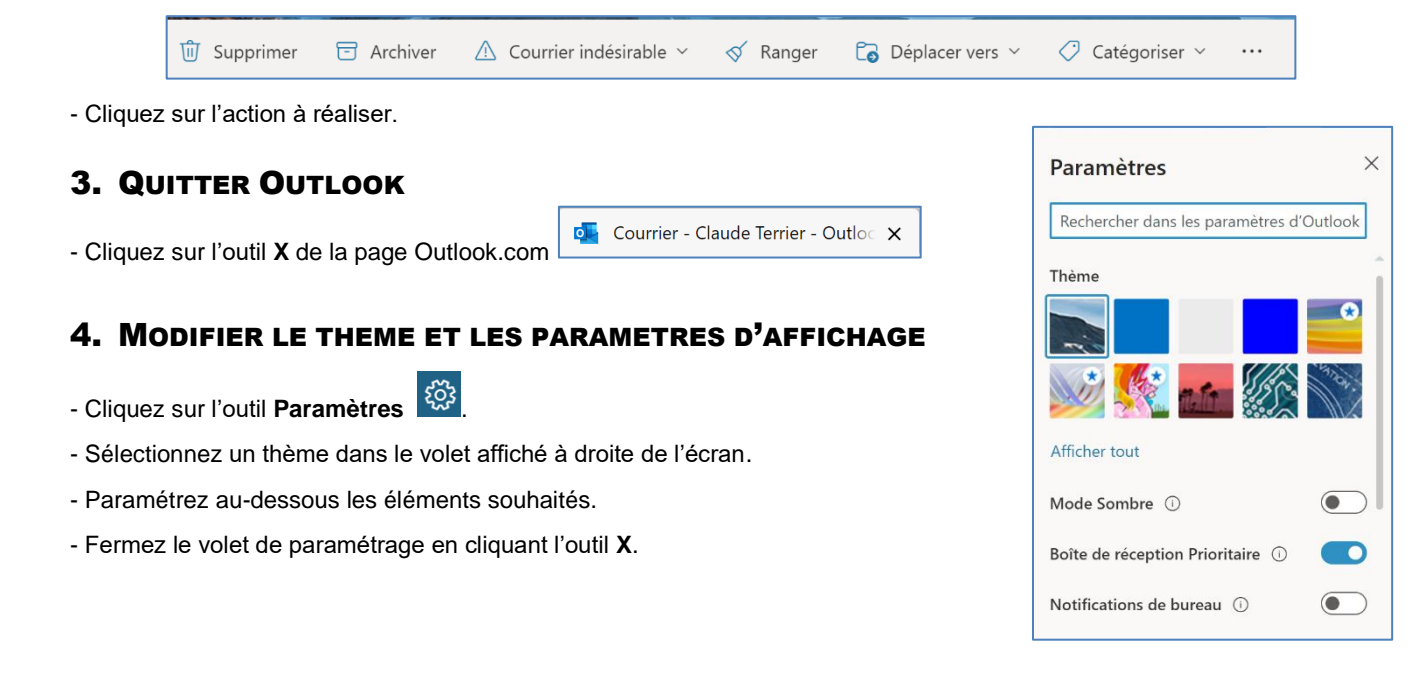